Forgotten Password in T-PAX

1. Once at the T-PAX log on screen, if you have forgotten your password, type in the user ID and click the "Forgotten or No Password" button.

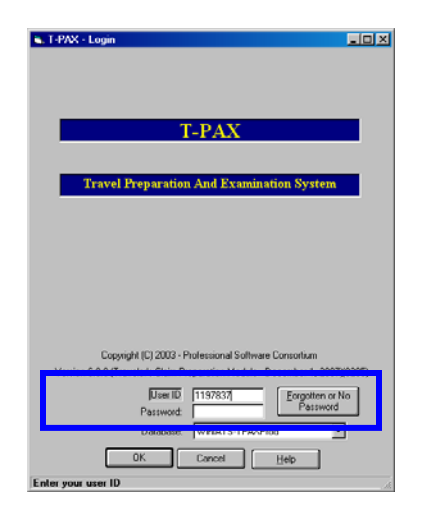

2. By clicking this button, T-PAX will generate random passwords and send them to the primary email address listed in the T-PAX profile. Message boxes will appear. Click OK.

| T-PAX    |                                                                     | ×                   |
|----------|---------------------------------------------------------------------|---------------------|
| <u>.</u> | A new randomly generated login password has been mailed to your pri | mary email address. |
|          | <u> </u>                                                            |                     |
|          | Login 🗙                                                             |                     |
|          | Please reenter your Employee ID and password as provided            |                     |
|          | []                                                                  |                     |

- 3. If you do not have an email listed in the profile, you must submit a trouble ticket to PSC Customer Care (<u>http://www.uscg.mil/hq/psc/cg1/psc/ccb/</u>) to have the password reset.
- 4. T-PAX now has two system generated passwords that are emailed to the user's primary email account that is listed in T-PAX when the Forgotten Password button is clicked. One for the logon password (primary) and one for the secondary/confirmation password. Once you have received the email, highlight the password and copy it. Return to the log on screen.

| Note the two (primary and secondary) passwords provided in the email message:                                                                        | passwords provided in the email message: |  |  |
|----------------------------------------------------------------------------------------------------|------------------------------------------|--|--|
| Subject: Important T-PAX Travel System Notice                                                                                                    |                                          |  |  |
| A new T-PAX travel system password was requested for your account. The random generated password that has been assigned to your account is QRqj73Vt4 | ly                                       |  |  |
| You secondary password is: Test36890                                                                                                    |                                          |  |  |
| If you did not request this new password or if you have any questions please co                                                                      | onta                                     |  |  |

a T-PAX system administrator.

- 5. Paste the password into the password field and click OK.
- 6. This will bring up a screen that states you must change your password, click OK

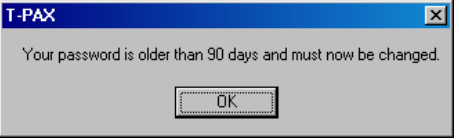

Reset/Change Passwords – Due to security issues, members may no longer change their T-PAX passwords in their profile on the T-PAX Information tab. These fields have been disabled. To reset/change T-PAX passwords, please click the Tools menu and then Change Passwords. You will be required to enter in the "Old Password" prior to resetting/changing. If you have used the above "forgotten password" button, please type the system random generated password into the "Old Password" field.

7. Paste the system generated password into the **Logon Password Old Password** field

| Logon Password        |            | Secondary Password    |  |
|-----------------------|------------|-----------------------|--|
| Old Password          | RENERRENER | Old Password          |  |
| New Password          |            | New Password          |  |
| Re-enter New Password |            | Re-enter New Password |  |
|                       |            |                       |  |

- 8. Now input the "New Password" with the format of 9 digits containing at least one upper case, one lower case, and one number (no special characters are to be used).
- 9. Re-enter the New password in the New password field.
- 10. Copy and paste the system generated secondary password into the Secondary Password, Old Password field. Input the "New Password" secondary password with the format of 9 digits containing at least one upper case, one lower case, and one number (no special characters are to be used). Re-enter the New secondary password in the New password field.
- 11. Click the OK button and you will be returned to your T-PAX Traveler View.
- 12. Your passwords have now been reset.
- 13. If you want to reset your Passwords again, click on the Tools menu at the top left of your screen and select Change Passwords.

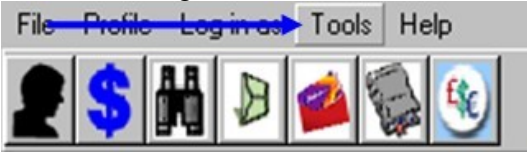